## Workflow indienen MDF (= voor studies die goedgekeurd werden voor mei 2021)

Dit document is bestemd om studies die nog in het vorige systeem van het Ethisch Comité werden goedgekeurd aan te melden.

Indien u een amendement/notificatie/safety letter voor een studie wenst in te dienen die niet werd aangemeld via de huidige applicatie moet u eerst dit document indienen – het Ethisch comité zal dit document dan ontvankelijk verklaren en dan pas kan u het amendement/notificatie of safety letter indienen.

- Ga naar 'application.ecuzaua.be'
- Maak een account aan (bevestig deze account in de email die u ontvangt met extensie infonetica.net) of log in met uw bestaande account

| $\leftarrow$ $\rightarrow$ C $\triangle$ application.ecuzaua.be/Account/Login |                                               |
|-------------------------------------------------------------------------------|-----------------------------------------------|
| 🔛 Apps 🛛 UX Homepage 🔊 Research Ethics Rev 🔊 Research Ethics Ap               |                                               |
| Research Ethics Applications Help -                                           |                                               |
|                                                                               | UZA<br>Research Ethics Application            |
|                                                                               | Log in<br>Email Address*                      |
|                                                                               | Password*  Log in New User Forgotten Password |

- U kan nu starten met het invullen van uw studie via 'create project' knop links bovenaan je scherm onder de 'actions' tabel.

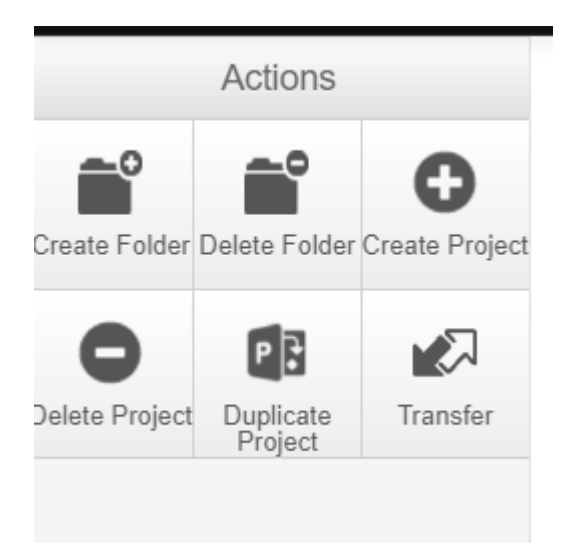

- U ziet het volgende scherm

| Create Project                                   | ×            |
|--------------------------------------------------|--------------|
| Project Title* (Max 200 characters) MDF 20210421 |              |
| Form*                                            |              |
| Application approved before March 2021           |              |
|                                                  | Create Close |
|                                                  |              |

- Vul de titel van uw project in
- Selecteer onder 'form' 'Application approved before..'

| Re                    | esearch Etl        | hics Appli | cations Work Area Contacts                         | Help +                         | Beta Test Mode                                          | Mrs Anniek Leeraert (ann | ek.leeraert@uza.be) *  |
|-----------------------|--------------------|------------|----------------------------------------------------|--------------------------------|---------------------------------------------------------|--------------------------|------------------------|
|                       | Actions            |            | MDF 20210421                                       |                                |                                                         |                          | 0207 📀                 |
| Project               | Create Sub<br>Form | <<br>Share | Project Tree 🗸                                     |                                |                                                         |                          |                        |
| Completeness<br>Check | Submit             | Refresh    | MDF 20210421      Application approved b           | dore March 2021                |                                                         |                          |                        |
| View as PDF           |                    |            | Action Required                                    | Status                         | Review Reference                                        | Date Modified            |                        |
|                       |                    |            | Yes                                                | Not Submitted                  | N/A                                                     | 21/04/2021 10:55         |                        |
|                       |                    |            | Application app<br>Section<br>Minimal Dataset Form | Navgation Documents Signatures | Collaborators Submissions Hildory<br>Question<br>Immodu | ns<br>clion              | Show Inactive Sections |
|                       |                    |            |                                                    |                                | © Infonetica Ltd 2021 Version 2.4.3.1                   | ng                       |                        |

- Druk op 'introduction' en vul het document verder aan
- Als u de minimale dataset hebt ingevuld drukt u op 'next'

- Via de 'Submit' knop dient u het MDF in bij het Ethisch Comité

| Rese                  | earch Et           | hics Applic | calions Work Area Contacts Help +                    |                      | Beta Test Mode                                                                                                   | Mrs Anniek Leeraert (anniek leeraert@ | uza.be) +             |
|-----------------------|--------------------|-------------|------------------------------------------------------|----------------------|----------------------------------------------------------------------------------------------------|---------------------------------------|-----------------------|
|                       | Actions            |             | MDF 20210421                                         |                      |                                                                                                    |                                       | 0207 🕜                |
| Project (             | Create Sub<br>Form | Share       | Project Tree 🗸                                       |                      |                                                                                                    |                                       |                       |
| Completeness<br>Check | Submit             | Refresh     | MDF 20210421     Application approved before March 2 | 21                   |                                                                                                    |                                       |                       |
| View as PDF           | T                  |             | Action Required                                      | Status               | Review Reference                                                                                                 | Date Modified                         |                       |
|                       |                    |             | Yes                                                  | Not Submitted        | N/A.                                                                                                    | 21/04/2021 10:55                      |                       |
|                       |                    |             | Application approved                                 | Documents Signatures | Collaborators Submissions History                                                                                | <b>2</b> S                            | now Inactive Sections |
|                       |                    |             | Minimal Dataset Form                                 |                      | Introduction                                                                                                    |                                       |                       |
|                       |                    |             |                                                      | 10                   | © Infonetica Ltd 2021 Version 2.4.3.1<br>and Control (Data Consider Privacy Pelay   Data Pressater Privacy Pelay |                                       | ,                     |

- indien het indienen succesvol is dan ontvangt u onderstaande boodschap

## Submission Message

Thank you for submitting your form. It has been successfully received.

If you have further questions, please contact <a href="https://ethischcomite@uza.be">ethischcomite@uza.be</a>

Home

Als u naar de 'home' knop gaat in bovenstaande boodschap komt u terug in uw 'work area' terecht.

| rtooodron Ethoo Appilo                      |                                             |           | Deta res   | linoue                    |                  |                  |                 |
|---------------------------------------------|---------------------------------------------|-----------|------------|---------------------------|------------------|------------------|-----------------|
| Actions                                     | Work Area                                   |           |            |                           |                  |                  |                 |
| reate Folder Delete Folder Create Project   | Notifications Signatures                    | Transfers | Shared     |                           |                  |                  |                 |
| blete Project Duplicate<br>Project Transfer | 59 (                                        | ) 0       | 0          |                           |                  |                  |                 |
|                                             | Project Folders<br>Ethical question         |           |            |                           |                  |                  |                 |
|                                             | Projects                                    |           |            |                           |                  |                  |                 |
|                                             | Search Projects                             |           |            |                           |                  |                  |                 |
|                                             | Project Title                               |           | Project ID | <ul> <li>Owner</li> </ul> | Date Created     | Date Modified    | Transfer Status |
|                                             | Voorbeeld voor het indienen van een project |           | 164        | Mrs Anniek Leeraert       | 29/03/2021 09:10 | 29/03/2021 10:45 |                 |

- Onderaan dit scherm vindt u een overzicht van de projecten die u reeds hebt ingediend
- Onder de 'notification' button kan u het ganse proces van uw submissies volgen u hoeft het EC dus niet te contacteren om te weten of uw MDF goed werd ontvangen

| No           | tific     | cat          | ions                                                                           |                   |            |                                       |            |   |
|--------------|-----------|--------------|--------------------------------------------------------------------------------|-------------------|------------|---------------------------------------|------------|---|
| Sear         | rch       |              |                                                                                |                   |            |                                       |            |   |
| Receiv<br>af | ed<br>ter |              | Received before                                                                |                   |            |                                       |            |   |
| Disp         | lay (     | lease<br>Sea | note that only the specified number of notifications will show after searching | 100 notifications |            |                                       |            |   |
|              | ÷         | ÷            | Message                                                                        | 4                 | Attachment | Project Short Title                   | Date       | • |
|              | •         | ۳            | Application has been accepted                                                  |                   | None       | MDF 20210421                          | 11:10 AM   |   |
|              | •         | ۲            | Application Received                                                           |                   | None       | MDF 20210421                          | 11:05 AM   |   |
|              | •         | ۳            | Application Received                                                           |                   | None       | Ethische vraag zwangerschapsafbreking | 20/04/2021 |   |
|              | •         | ۳            | Your CTR testing 2 has been upgraded                                           |                   | None       | CTR testing 2                         | 20/04/2021 |   |
|              | •         | ۳            | Application has been accepted                                                  |                   | None       | Multi wij lokaal commercieel          | 20/04/2021 |   |